# How do I track my club affiliation payments?

08/07/2025 10:50 am AEST

## Overview

The Club Transactions section provides organisations with a detailed record of payments processed for them as part of a Club to Association registration. This allows club administrators to easily track and reconcile their affiliation fees.

From this area, you can:

- View a list of all club-related transactions.
- Access a detailed transaction record for each payment.
- Verify payment details, including status, amount, and payment method.

## Step-by-Step

#### Step 1: Navigate to the Manage Finances screen

In the left-hand menu, expand the My Organisation dropdown and click MANAGE FINANCES

| GAMEDAY             | * | Q Search          | tit.                                            |                   |                                               |  |
|---------------------|---|-------------------|-------------------------------------------------|-------------------|-----------------------------------------------|--|
| Bears<br>Club       | * | Bears Get Started |                                                 |                   |                                               |  |
| Dashboard           |   | <b>••••</b>       | Details Edit                                    |                   | Contacts Edit                                 |  |
| My Organisation NEW | v | (9.8)             | 123 Bear Street<br>Melbourne                    |                   | President (Primary Contact)                   |  |
| (\$) Finances       |   |                   | Victoria, AUSTRALIA, 3000<br>0400100100 (Phone) |                   | lvory Vaughn<br>0400100100<br>ivory@email.com |  |
| Manage Finances     |   | Add/Edit Logo     | <u>bears@email.com</u>                          |                   |                                               |  |
| Financial Settings  |   |                   |                                                 |                   |                                               |  |
| And Members         |   | Stats Configure   |                                                 |                   |                                               |  |
| Competitions        | • | Members           |                                                 | Players by Gender | Players by Gender                             |  |
| Teams               | Ŧ | 1.0               |                                                 |                   | 1.0                                           |  |
| @ Communications    |   | 0.8               |                                                 |                   | 0.8                                           |  |
| Registrations       | Ţ | 0.6               |                                                 |                   | 0.6                                           |  |
| Reports             |   | 0.4               |                                                 |                   | 0.4                                           |  |
|                     |   | 0.2               |                                                 |                   | 0.2                                           |  |
| Marketplace         |   | May 12            |                                                 |                   | 0.0<br>May 12                                 |  |

### Step 2: Select the Club Transactions tab

On the Manage Finances page, click the **Club Transactions** tab. This will display a list of all transactions generated by your organisation as part of a Club to Association registration

| GAMEDAY             | - | Q Search     | ťi                      |                                 |                          |                                 |                          |
|---------------------|---|--------------|-------------------------|---------------------------------|--------------------------|---------------------------------|--------------------------|
| Bears<br>Club       | ~ | Manage Fi    | nances <sup>©</sup>     |                                 |                          |                                 |                          |
| Dashboard           |   | Transactions | Settlement Payouts      | Club Transactions NEW           | ]                        |                                 |                          |
| My Organisation NEW | v |              |                         |                                 | 1                        |                                 |                          |
| (\$) Finances       | * | 1 Trans      | sactions listed below v | vill display any transactions p | processed within the las | st 12 months. To find transacti | ons more than 12 months, |
| Manage Finances     |   |              |                         |                                 |                          |                                 |                          |
| Financial Settings  |   |              |                         |                                 |                          |                                 |                          |
| AR Members          | × | Transacti    | ons                     |                                 |                          |                                 |                          |
| Competitions        | • | Payme        | ent Reference Number    | Transaction Date                | Payment For              | Payment To                      | Amount                   |

## Step 3: View the transaction record

From the list, locate the transaction you wish to inspect and click the **View** icon to the left of the Payment Reference Number.

| )       | ge Finances 🏾               |                                           |                                           |                          |
|---------|-----------------------------|-------------------------------------------|-------------------------------------------|--------------------------|
| Transac | ctions Settlement Payouts   | Club Transactions NEW                     |                                           |                          |
|         |                             |                                           |                                           |                          |
|         |                             |                                           |                                           |                          |
|         | Iransactions listed below w | vill display any transactions generated i | by your organisation as part of a club to | Association registration |
|         |                             |                                           |                                           |                          |
|         |                             |                                           |                                           |                          |
| Club    | Transactions                |                                           |                                           |                          |
| Club    | Payment Reference Number    | Transaction Date                          | Payment To                                | Amount                   |

This will open the detailed **Transaction Record** page, which shows the payment status, method, and items included in the transaction

| Payment Status                   |                      | P                 | Paid                         |          |              |        |  |  |
|----------------------------------|----------------------|-------------------|------------------------------|----------|--------------|--------|--|--|
| Payment Reference Number         |                      |                   | 24582606                     |          |              |        |  |  |
| Payment To                       |                      |                   | Passport Training            |          |              |        |  |  |
| Amount Paid                      |                      |                   | \$50.00                      |          |              |        |  |  |
| Date Paid                        |                      | 03/0              | 03/06/2025 03:30 PM          |          |              |        |  |  |
| Payment Type                     |                      | Strip             | e Payment Gateway            |          |              |        |  |  |
| Payment Method                   |                      | Mast              | ercard Credit ending in 4444 |          |              |        |  |  |
| Payment Settlement Date          |                      |                   |                              |          |              |        |  |  |
| Payment Gateway Refer            | ence                 | pi_3              | pi_3RVnPuF2mgWphY1J1BDoSa2p  |          |              |        |  |  |
| Items making up this Transaction |                      |                   |                              |          |              |        |  |  |
| Order Item ID                    | Product              | Product Owner     | Payment For                  | Quantity | Total Amount | Status |  |  |
| 1182176325                       | Club Affiliation Fee | Passport Training | Bears                        | 1        | \$ 50.00     | Paid   |  |  |

# Watch

Your browser does not support HTML5 video.